ULTRA ULTRA CARD ULTRA MAGÍC ULTRA MAGIC CARD

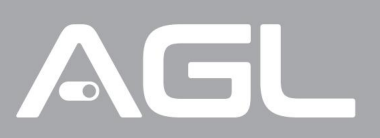

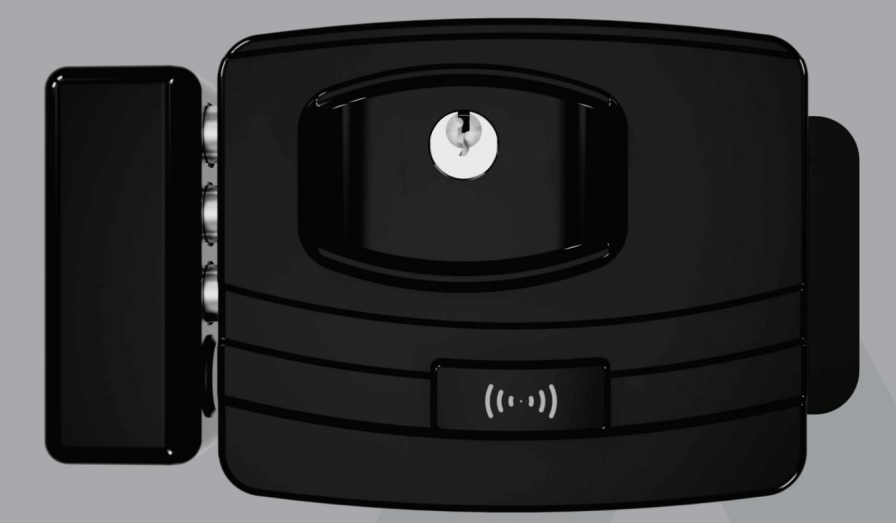

# línea de cerraduras **ULTRA**

Manual de instrucciones Rev.1

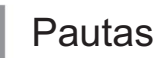

Práctica, fácil de instalar y configurar, así es la Cerradura Electrónica de la línea Ultra AGL. Compatible con intercomunicadores electrónicos, controles de acceso y UPS de 12V, el producto cuenta con entrada de botón, ajuste de tiempo de cierre y alarma de puerta abierta, control de enclavamiento, gestión y notificaciones vía aplicación.

. Las cerraduras "Ultra Magic Card y Ultra Magic" son totalmente configurables a través de la aplicación.

. El registro de TAGs de 125 Khz en el modelo "Ultra Magic Card" se realiza únicamente a través de la aplicación, no siendo necesario utilizar la "Master Card". Cuando pierdas la conexión a Wi-Fi, la cerradura funcionará normalmente utilizando los TAG y la llave mecánica previamente registrados.

. El registro de una etiqueta RFID de 125 Khz en la cerradura no impide que la misma etiqueta se registre en otras cerraduras y/o dispositivos que lean etiquetas RFID de 125 Khz.

. Índice de protección IP65 (Protección contra Polvo y Chorros de Agua).

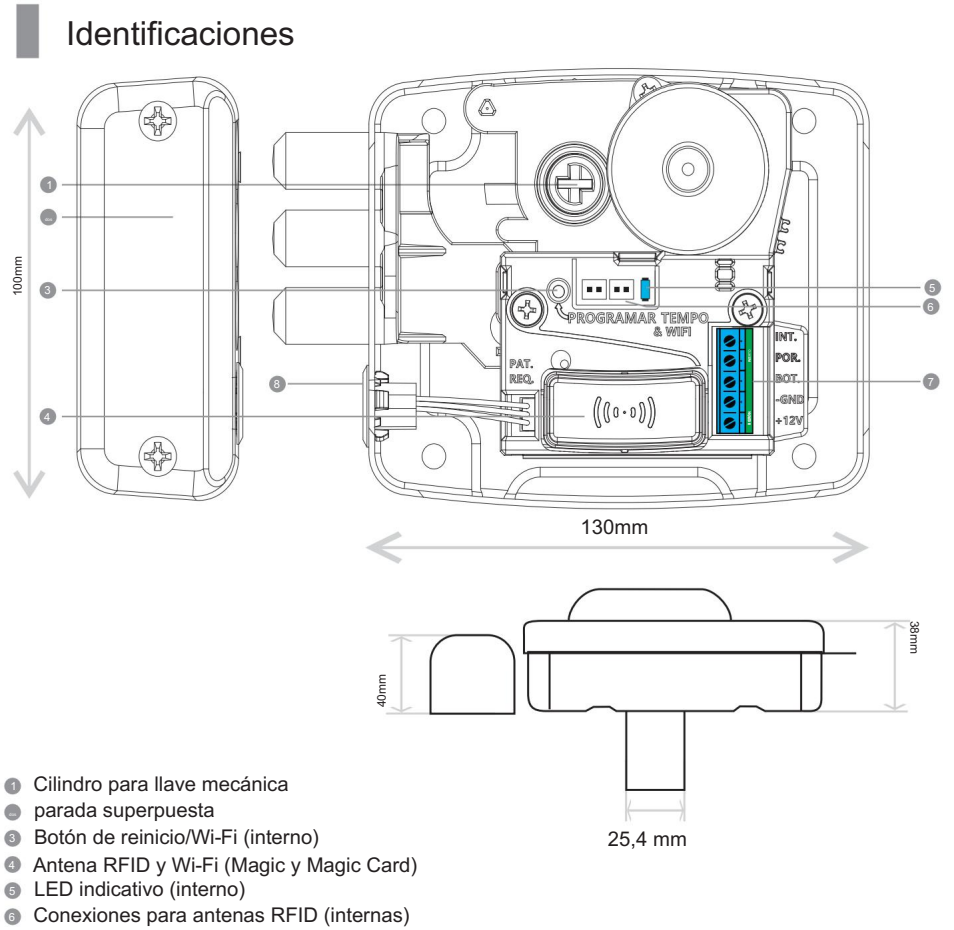

- Terminales y conexiones de alimentación (internas)
- Sensor de cierre (Pasillo)

## Datos técnicos

| Modelos                                    | Ultra                        | Tarjeta Ultra Ult  | ra mágica                          | Ultra<br>carta mágica |
|--------------------------------------------|------------------------------|--------------------|------------------------------------|-----------------------|
| Solicitud                                  | x x                          |                    | AGL hogar, tuya y vida inteligente |                       |
| Voltaje                                    | 12v                          |                    |                                    |                       |
| Corriente en reposo                        | 30mA                         |                    |                                    |                       |
| Conducir corriente                         | 450 mA 650mA                 |                    | nA                                 |                       |
| distancia maxima entre<br>parada y bloqueo | 10mm                         |                    |                                    |                       |
| Capacidad de etiquetas RFID                | etas RFID X 2000 etiquetas X |                    | 2000 etiquetas                     |                       |
| Hora de cierre automático                  | 2<br>(configurable           | 0s<br>de 1 a 60s)  | 1s (configurabl                    | e de 1 a 1200s)       |
| tiempo de bloqueo<br>después del cierre    | 1s 1s (configurable de 1     |                    | 1s<br>e de 1 a 5s)                 |                       |
| Hora de alarma                             | 40 s (configurabl            | e de 1 a 60 s) Apa | gado (conf. de 1 a                 | i 100 s)              |
| Tipo de apertura                           |                              | Dentro o fuera     |                                    |                       |
| Wifi                                       | х                            | х                  | IEEE 802.11b/g                     | /n (2,4Ghz)           |

### CILINDRO

Disponible en versiones de dos cilindros: . Convencional (tecla única)

El nuevo cilindro de llave E-CODE permite miles de combinaciones, lo que aumenta aún más su seguridad.

## ESTADOS DEL INDICADOR LED (Ultra magic y tarjeta Ultra magic)

| Azul (parpadeo rápido) | Esperando conexión a WIFI (Modo EZ) |
|------------------------|-------------------------------------|
| Azul (parpadeo lento)  | Esperando conexión WIFI (Modo AP)   |
| Azul (encendido)       | Conectado                           |
| aniquilado             | Apagado                             |

## Contenido del paquete

| Cant. | Artículo                                  | Tarjeta U | ltra Ultra Ultra má | gica | Ultra<br>carta mágica |
|-------|-------------------------------------------|-----------|---------------------|------|-----------------------|
| 01    | Cerrar                                    |           |                     |      |                       |
| 01    | parada de superposición                   |           |                     |      |                       |
| 01    | Kit de tornillos de<br>fijación           |           |                     |      |                       |
| 04    | Etiquetas RFID de 125 kHz                 | х         |                     | Х    |                       |
| 01    | Llave maestra                             | Х         |                     | Х    | Х                     |
| 01    | Resistencia de 100 ohmios                 |           |                     |      |                       |
| 01    | Antena externa                            | Х         |                     | Х    |                       |
| 02    | llaves mecanicas                          |           |                     |      |                       |
| 01    | Fuente de alimentación<br>110/220V ~12VCC |           |                     |      |                       |

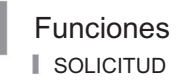

Las cerraduras 'Ultra Magic y Ultra Magic Card' se gestionan íntegramente a través de la aplicación "AGL Home", aportando mayor comodidad, agilidad y practicidad en su configuración, para que puedas controlar tu cerradura desde cualquier lugar siempre que tu smartphone esté conectado a Wi-Fi. Fi.

#### ABRIR LA CERRADURA

La cerradura se puede abrir mediante llaves, botones, intercomunicadores, aplicaciones, asistentes de voz y cualquier otro dispositivo de activación para cerraduras de 12V convencionales. (Ver el tema "Conexiones")

#### ALARMA

La cerradura cuenta con una alarma que, si está habilitada, se activa siempre que la puerta permanezca abierta por un período mayor al configurado en la aplicación "AGL Home" para los modelos Magic, por lo que el timbre interno comenzará a sonar y se emitirá un aviso de puerta abierta. enviado a su teléfono inteligente a través de la aplicación "AGL Home" para los modelos Magic y solo se detendrá cuando la puerta esté cerrada.

#### EN LA FALTA DE PODER

En caso de corte de energía, la cerradura permanecerá en el estado en que se encontraba en el momento del corte de energía y sólo podrá abrirse o cerrarse mediante llaves mecánicas convencionales.

#### HORA DE CIERRE

Determina el tiempo que la cerradura mantendrá el pasador retraído si la puerta no se abre después de la activación (valor predeterminado de fábrica 20 segundos), este tiempo se puede cambiar en la aplicación "AGL Home" para los modelos Magic.

#### ENTRELAZAR

La cerradura tiene una conexión para la función de enclavamiento, es decir, el uso de dos o más cerraduras, cualquiera de las cuales solo se activará cuando las demás estén cerradas (Ver tema "Conexiones").

## Instalación

Fijación para modelo con cilindro de tamaño fijo

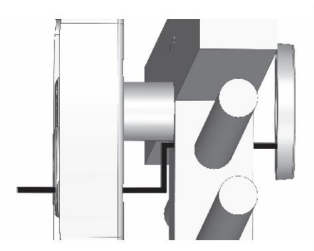

Pase el cable de la antena externa a través de la puerta y la cerradura

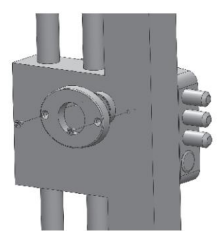

Fijar la antena alrededor del cilindro.

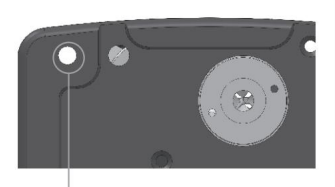

Orificio para pasar la antena externa.

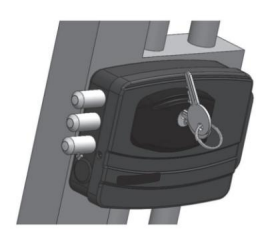

Atornille la tapa a la base de la cerradura.

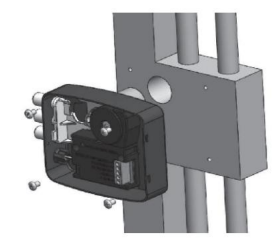

Instale la base de la cerradura con los cuatro tornillos.

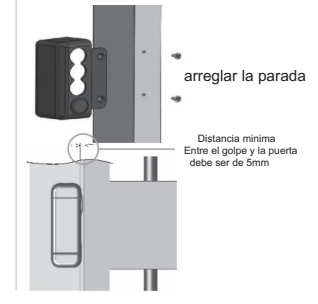

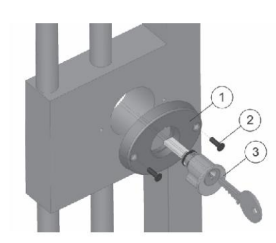

Instalación de espejo externo 1. Atornillar el punto 1 con el punto 2 2. Añade el punto 3 a la última parada.

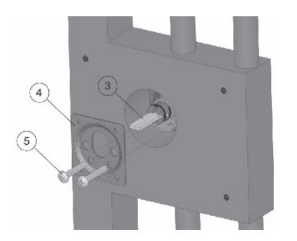

Colocación del conjunto del cilindro Fije los elementos 4 y 5 al elemento 3 con tornillos ajustables. (longitud según sea necesario)

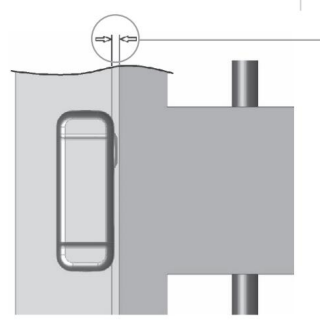

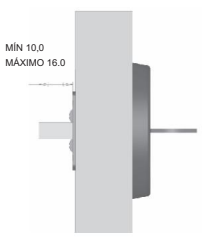

Cortar la extensión después de fijar el cilindro a la puerta.

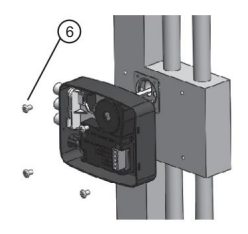

Coloque la cerradura en el puerta, fije la cerradura en la puerta con los tornillos (elemento 6)

Distancia minima Entre el golpe y la puerta debe ser de 5mm

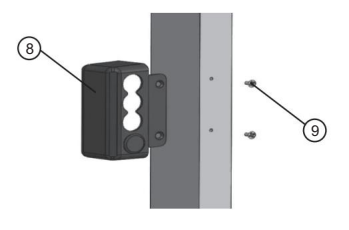

Fije el tope (elemento 8) con el tornillos (elemento 9)

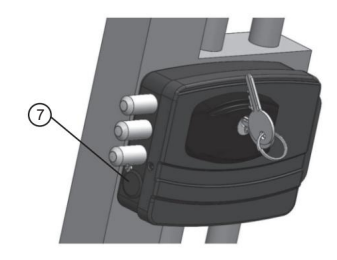

Atornille la tapa a la base de cerradura (elemento 7).

Para que la puerta cierre correctamente, se recomienda utilizar el resorte neumático.

Con el resorte neumático instalado, la puerta siempre se cerrará en la posición correcta y la cerradura se bloquea automáticamente, lo que significa que no hay riesgo de que la puerta permanezca abierta.

Pegue estos dos imanes en el tope de la puerta para asegurar el correcto posicionamiento del cierre de la puerta.

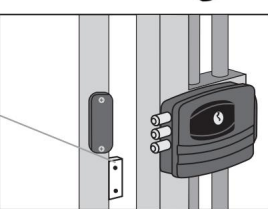

Para facilitar la instalación, el producto viene con una plantilla de fijación, utilícela para evitar perforaciones indebidas.

## Diagrama de conexión

Esquema de conexión - Intercomunicador | Ojal | Controle de acceso

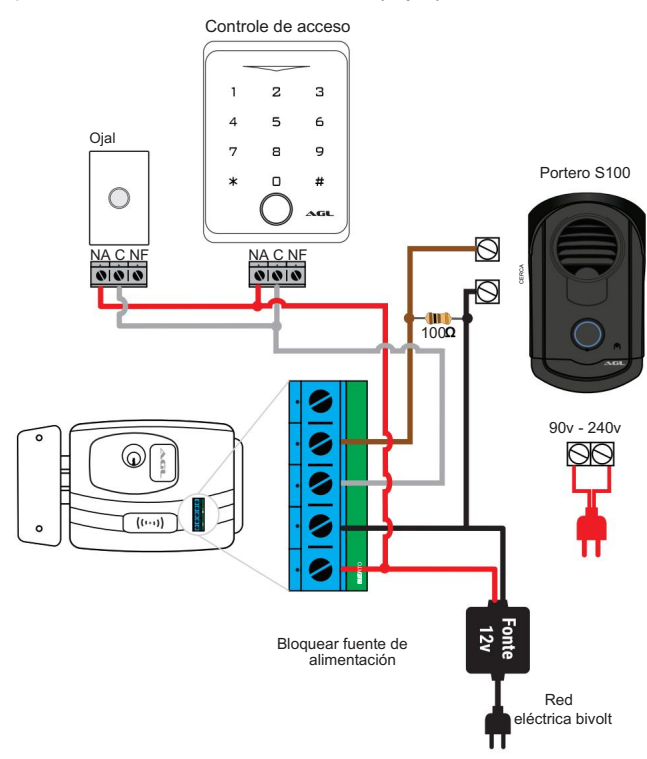

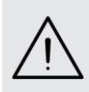

ATENCIÓN: Para activar la cerradura a través de interfonos distintos a AGL, utilice la resistencia de 100 Ohm según el diagrama anterior.

No utilice botones en el contacto "Normalmente cerrado", jesto hará que su cerradura se abra cuando regrese la energía!

#### Diagrama de conexión - Enclavamiento

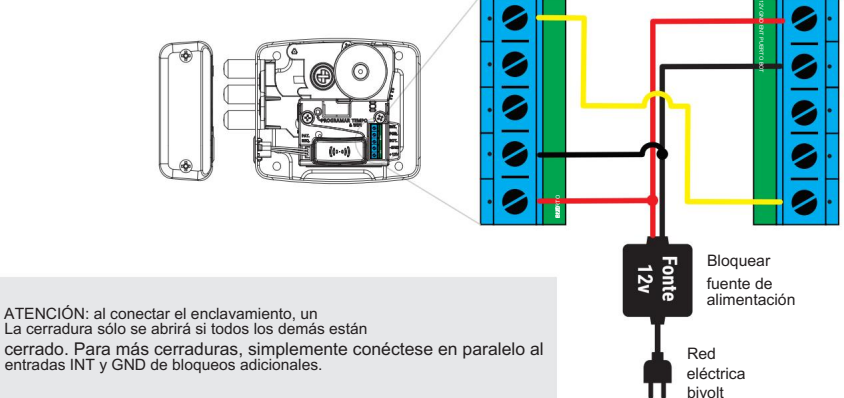

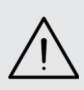

cerrado. Para más cerraduras, simplemente conéctese en paralelo al entradas INT y GND de bloqueos adicionales.

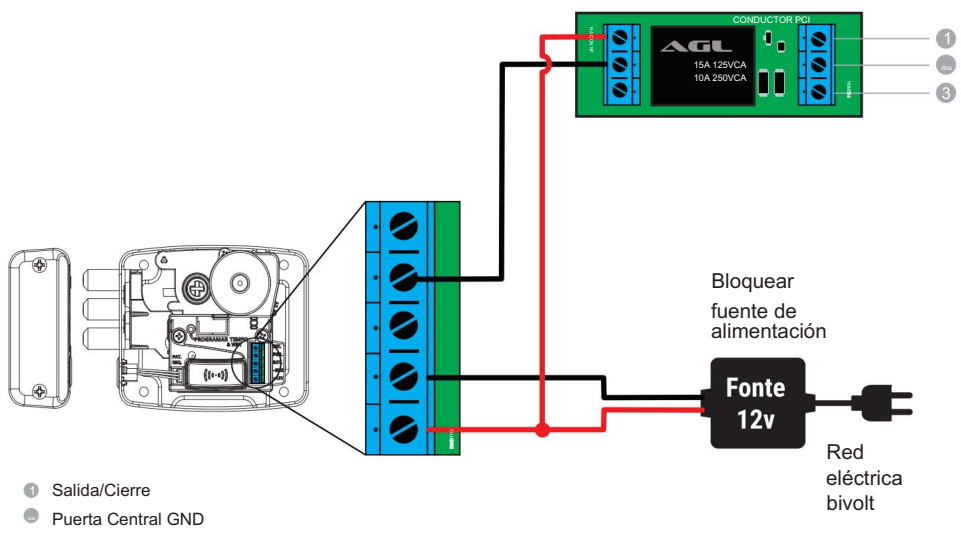

+12V desde la unidad de control de la puerta

#### Etiquetas RFID (modelo ultra card)

La cerradura Ultra Card tiene capacidad para grabar hasta 2.000 tarjetas RFID, por lo que la cerradura se abrirá sin necesidad de utilizar una llave, un botón o activar un portero electrónico. Simplemente acérquese a la antena RFID de la cerradura, un TAG grabado y se abrirá.

#### Registro de etiquetas RFID

1. Acerque una vez la "Llave Maestra" a una de las antenas RFID, la cerradura emitirá un pitido, después de 2 segundos, emitirá otro pitido indicando que ha entrado en modo de programación.

 Pase secuencialmente todos los TAG que desee registrar, la cerradura emitirá dos pitidos por cada TAG reconocido (si emite un solo pitido la tarjeta ya está registrada o se acabó el espacio en la memoria de la cerradura)

3. Finalizar pasando nuevamente la "Llave Maestra" por la antena RFID de la cerradura, emitirá un pitido y al cabo de 2 segundos emitirá 2 pitidos indicando que ha salido del modo programación.

4. ¡Listo! Ahora simplemente pase cualquiera de las TAG registradas sobre una de las antenas RFID y su cerradura se abrirá.

#### Eliminar etiquetas individuales

1. Acercar la "Llave Maestra" dos veces a una de las antenas RFID, la cerradura emitirá 2 pitidos indicando que ha entrado en modo de borrado de TAG.

2. Pasar el TAG que desea borrar de la memoria por la antena RFID, la cerradura emitirá 2 pitidos confirmando el borrado (si emite 1 pitido, la tarjeta ya no quedó registrada en la memoria).

3. ¡Listo! Una vez que se complete el procedimiento, TAG ya no abrirá su cerradura.

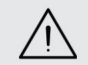

ATENCIÓN: El procedimiento de eliminación de una etiqueta debe realizarse nuevamente de forma individual para cada etiqueta que se desee eliminar de la memoria.

#### Eliminar todas las etiquetas

1. Para borrar todos los TAG registrados en su cerradura, pase la "Llave Maestra" cinco veces sobre una de las antenas RFID, la cerradura emitirá 3 pitidos indicando que comenzará a borrar todos los TAG.

2. Después de los 3 pitidos, se borraron todos los TAG grabados en la memoria.

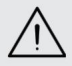

ATENCIÓN: Para cancelar el borrado de todas las etiquetas, pase la 'Master Key' una sexta vez por la antena RFID antes de que se emitan los 3 pitidos, la cerradura emitirá un solo pitido confirmando la cancelación del borrado.

Configurar una nueva 'Clave Maestra'

- 1. Desconecte la fuente de alimentación de su cerradura.
- 2. Mantenga presionado el botón de configuración.
- 3. Encender la alimentación de la cerradura con el botón de configuración pulsado.
- 4. La cerradura emitirá un pitido.
- 5. Suelte el botón de configuración.

6. Pase el TAG que desea registrar como nueva "Llave Maestra" sobre una de las antenas RFID (Nota: este TAG no puede haber sido registrado en la cerradura previamente).

7. La cerradura emitirá tres pitidos confirmando el registro de la nueva "Llave Maestra". Si emite un solo pitido, este TAG ya está configurado en la cerradura, por lo que primero debes borrarlo de la memoria siguiendo el tema "Eliminar TAGs" y luego repetir los procedimientos anteriores.

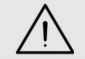

ATENCIÓN: Para que el lector RFID funcione correctamente, ambas antenas deben estar conectadas al producto.

## Cambiar el tempo (tarjeta ultra y ultra)

#### Cambiar la hora de cierre

El tiempo de cierre es el tiempo que la cerradura mantendrá los pasadores retraídos después de ser activada y si la puerta no se abre después de este tiempo, la cerradura se volverá a bloquear automáticamente, el tiempo predeterminado de fábrica es 20 s. Para cambiar este tiempo, siga los pasos a continuación:

1. Abra la cerradura para acceder al botón de configuración ubicado internamente.

2. Mantenga presionado el botón de configuración.

3. La cerradura comenzará a emitir pitidos, el primer pitido equivale a 1s de la hora de cierre, cada pitido posterior corresponderá a otros 1s añadidos a la hora de cierre.

4. Cuando llegue a la hora deseada, simplemente suelte el botón de configuración y se establecerá la nueva hora.

#### Cambiar la hora de la alarma de apertura de puerta

El tiempo de alarma de puerta abierta es el tiempo que la cerradura comenzará a contar después de ser abierta y cuando llegue al tiempo establecido comenzará a emitir pitidos avisando que la puerta no se ha cerrado, el tiempo predeterminado de fábrica es 40s. Para cambiar este tiempo, siga los pasos a continuación:

1. Abra la cerradura para acceder al botón de configuración ubicado internamente.

 Presione el botón conectado a la cerradura y manténgalo presionado (si no tiene botón, cierre el contacto entre los pines "BOT" y "12V").

3. Con el botón presionado, presione el botón de configuración y manténgalo presionado.

4. La cerradura comenzará a emitir pitidos, el primer pitido equivale al apagado de la alarma, cada pitido posterior corresponderá a otros 1s añadidos al tiempo para que se active la alarma.

5. Cuando llegue al tiempo deseado, simplemente suelte el botón de configuración y suelte el botón (o retire el contacto entre los pines "BOT" y "12V") y se establecerá el nuevo tiempo.

## Conexión a la aplicación

Para comunicarse con la cerradura a través de su teléfono inteligente, debe utilizar la aplicación AGL Home, disponible para IOS y Android.

Para instalarlo, simplemente busque el nombre "AGL Home" en la tienda de aplicaciones de su teléfono inteligente o escanee el código QR a continuación.

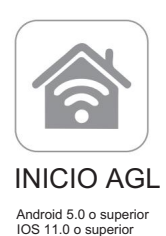

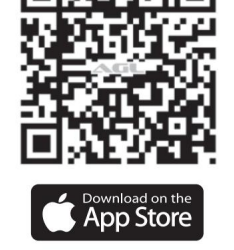

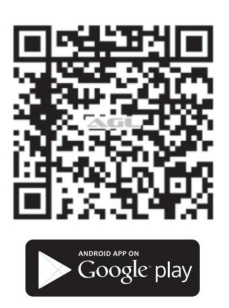

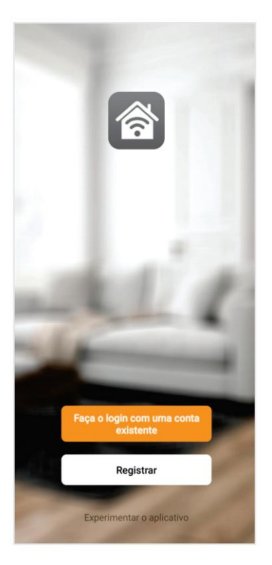

#### Paso a paso

Con la aplicación instalada podrás crear tu cuenta. Si ya tiene una cuenta de AGL Home, simplemente haga clic en el botón para iniciar sesión con una cuenta existente.

Si aún no tiene una cuenta de AGL Home , haga clic en Registrarse y siga los pasos en la aplicación.

Debes tener un correo electrónico para recibir el código de validación. Sólo con este código la aplicación queda registrada y disponible para agregar dispositivos.

Siga los pasos que se muestran en la pantalla de su teléfono celular para completar la creación de su cuenta. Con la cuenta creada, serás dirigido a la pantalla de inicio de la aplicación, que usaremos para agregar el timbre, como se describe en los siguientes pasos.

ATENCIÓN: No utilices la opción 'Probar la aplicación'

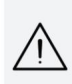

para agregar los dispositivos. Esta opción es temporal y no se puede acceder a ella nuevamente. Todos los dispositivos incluidos en esta opción ya no se pueden configurar ni utilizar a través de la aplicación. Úselo sólo para conocer las características de la aplicación.

Después de crear una cuenta en AGL Home o iniciar sesión en una cuenta existente, la aplicación muestra la pantalla de inicio con todos los dispositivos previamente emparejados. Si la cuenta es nueva, la pantalla de inicio no mostrará ningún dispositivo y estará lista para agregar cualquier producto en la línea.

#### Incluyendo la cerradura en AGL Home

Antes de iniciar el proceso de inclusión, asegúrese de que su teléfono inteligente esté conectado a una red Wi-Fi de 2,4 Ghz. Esta red debe ser la misma que utilizará la cerradura inteligente para conectarse a Internet.

#### Modo fácil

1. Conecte la cerradura inteligente a una fuente de alimentación de 12 VCC.

2. Después de que se encienda el indicador LED, si el LED parpadea rápidamente, vaya al paso 4.

3. De lo contrario, presione el botón de reinicio ubicado dentro de la cerradura y manténgalo presionado durante aproximadamente 3 segundos hasta que el LED se apague y luego comience a parpadear rápidamente en azul.

4. Habilite "Bluetooth" en su teléfono celular. (Este paso es extremadamente importante para la conexión del "Modo EZ" ).

5. Abra la aplicación AGL Home, en la pantalla de inicio seleccione el símbolo "+" en la esquina superior derecha y seleccione "Agregar dispositivo" (figura 1), y luego seleccione la "Tarjeta Ultra Magic" (figura dos).

6. Continuando con el proceso tendremos una pantalla (figura 3) pidiendo confirmación de que el dispositivo ya ha sido encendido y reiniciado (el LED indicador parpadea rápidamente), asegúrese de que esté seleccionado "Modo EZ" en la esquina superior derecha. luego seleccione "Confirmar" y haga clic en "Siguiente".

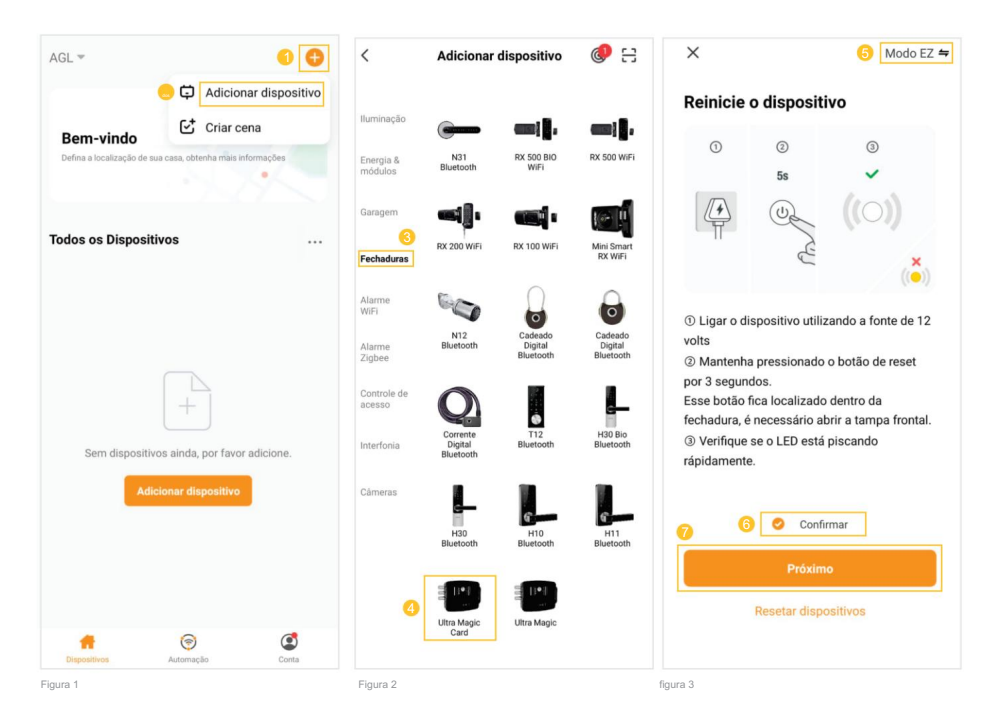

7. En la siguiente pantalla (figura 4), confirma que el celular esté conectado a una red Wi-Fi de 2.4GHz, ya que esta será la red utilizada por la cerradura, ingresa los datos de tu red WiFi y selecciona "Siguiente".

8. Después de esperar hasta que encuentren su candado (figura 5), haga clic en el símbolo "+" en la esquina derecha y luego en "Listo" (figura 6) y listo, el dispositivo ahora está sincronizado con tu cuenta.

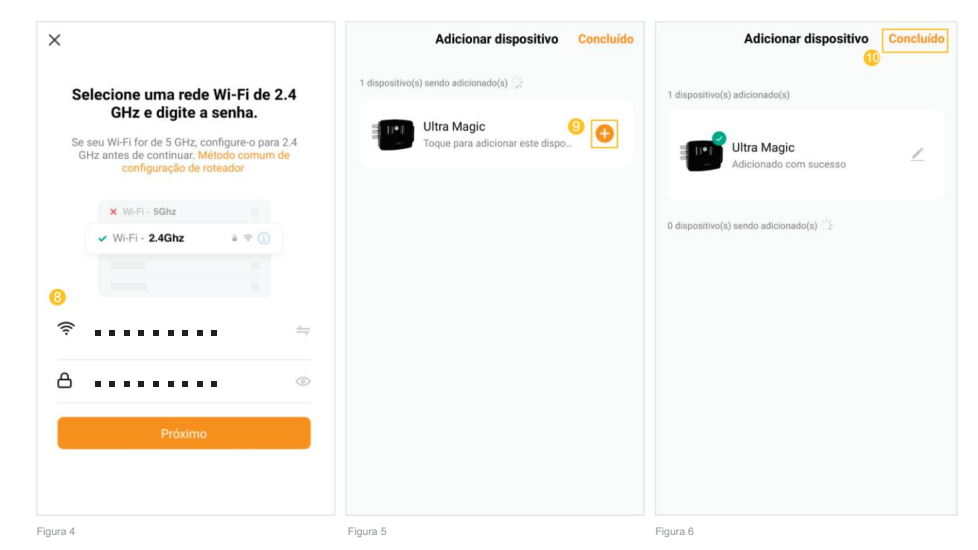

#### Modo AP

1. Conecte la cerradura inteligente a una fuente de alimentación de 12 VCC.

2. Después de que se encienda el indicador LED, si el LED parpadea lentamente, vaya al paso 4.

3. De lo contrario, presione el botón de reinicio ubicado dentro de la cerradura y manténgalo presionado durante aproximadamente 3 segundos hasta que el LED se apague y luego comience a parpadear lentamente en azul.

4. Abra la aplicación AGL Home, en la pantalla de inicio seleccione el símbolo "+" en la esquina superior derecha y seleccione "Agregar dispositivo" (figura 7), y luego seleccione el modelo "Ultra Magic Card" en la sección "Cerraduras". clasificación (figura 8).

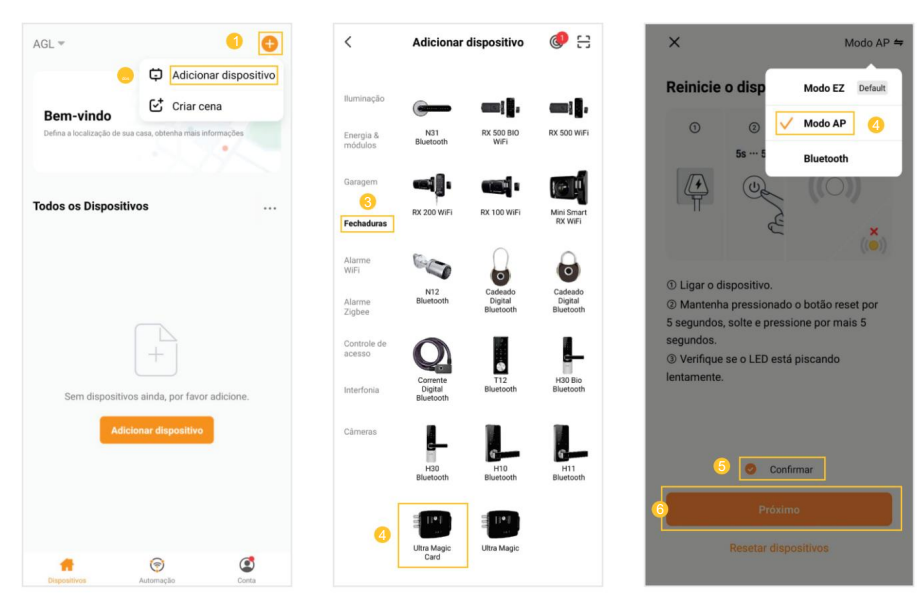

5. Continuando con el proceso tendremos una pantalla (figura 9 - página anterior) pidiendo confirmación de que el dispositivo ya ha sido encendido y reiniciado (led indicador parpadeando rápidamente), en la esquina superior derecha seleccione "Modo AP", luego seleccione "Confirmar" y haga clic en "Siguiente".

6. En la siguiente pantalla (figura 10), confirma que el celular esté conectado a una red Wi-Fi de 2.4GHz, ya que esta será la red utilizada por la cerradura, ingresa los datos de tu red Wi-Fi y selecciona "Siguiente".

7. Continuando (figura 11), ahora debemos conectar la cerradura, luego seleccionar la opción "conectar ahora" y conectar su celular al wifi "SmartLife-XXXX", no tiene contraseña, así que regrese a la pantalla de la aplicación "AGL Home" y siga los siguientes pasos.

8.En la siguiente pantalla (figura 12), cuando se complete el proceso, simplemente seleccione la opción "Listo" en la esquina superior derecha y listo, el dispositivo ahora estará sincronizado con su cuenta.

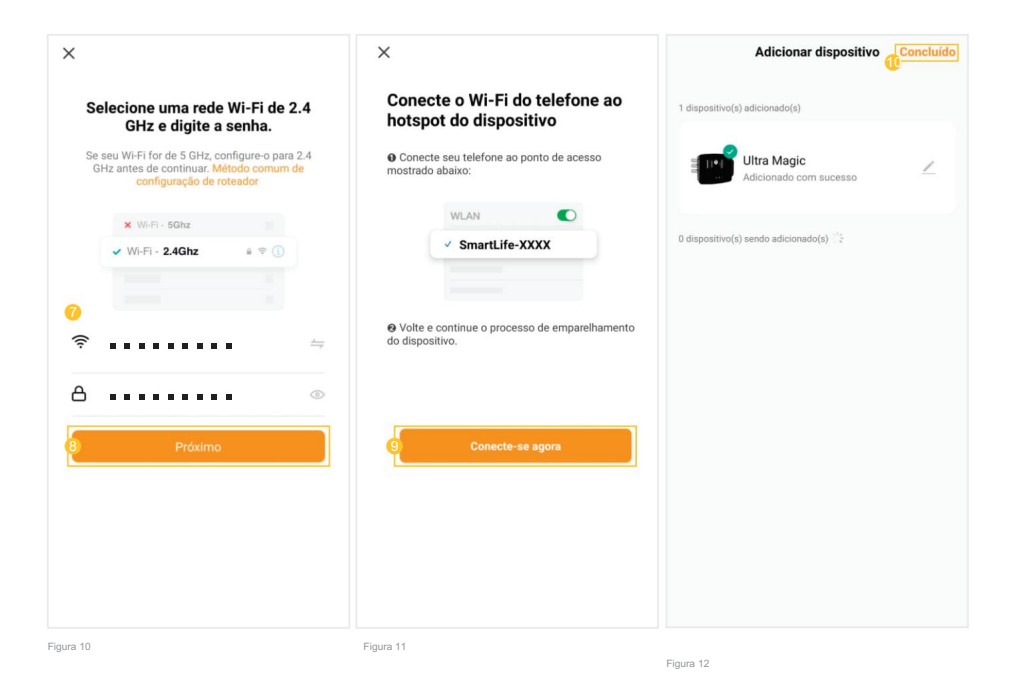

#### Restablecer bloqueo | Wifi

Para restablecer la cerradura, simplemente presione el botón de reinicio dentro de la cerradura durante aproximadamente 3 segundos y luego siga uno de los pasos para incluir la cerradura en la aplicación "AGL Home" para registrarla nuevamente.

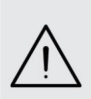

ATENCIÓN: al resetear el bloqueo, los TAG registrados seguirán estando registrados, pero el nombre de cada posición se perderá en la aplicación.

Guarde los nombres y posiciones en la aplicación en un bloc de notas, ya que si es necesario resetear el producto o cambiar la red Wi-Fi, será necesario cambiar el nombre de las etiquetas nuevamente.

## Funciones de la aplicación

#### Pantalla principal

1. Regrese a la pantalla principal "AGL Home".

2. En la opción "Editar dispositivo", puede cambiar el nombre del dispositivo, obtener asistencia del asistente de voz, compartir el dispositivo con otros usuarios, eliminarlo y encontrar información sobre él.

- 3. Acceda al menú "Configuración", consulte el tema "Menú de Configuración".
- 4. Indica el estado actual de la cerradura (cerrada o abierta).
- 5. Accede al menú "Notificaciones", consulta el tema "Menú de Notificaciones".
- 6. Toque y arrastre hacia la derecha para abrir el candado o hacia la izquierda para cerrar.

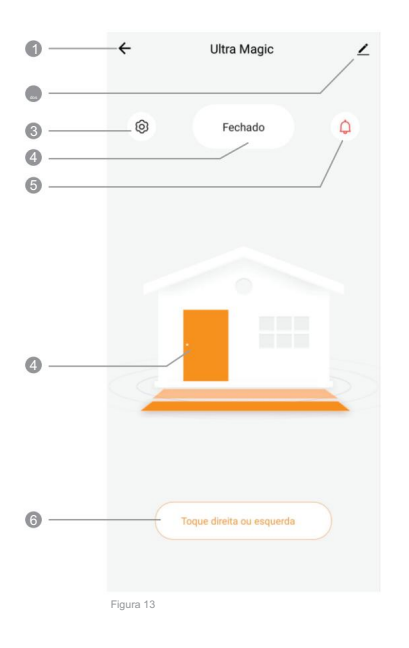

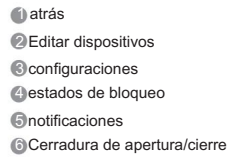

#### Menú 'Notificaciones'

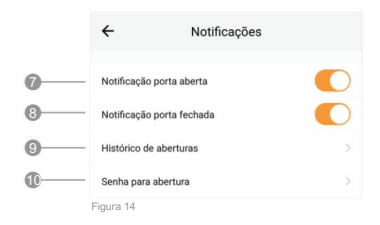

- Activar/Desactivar notificaciones para cuando se abre la cerradura
- 8 Activar/Desactivar notificaciones para cuando la cerradura esté cerrada
- Over historial de aperturas
- Establecer contraseña para abrir el asistente de voz

#### Menú 'Configuración'

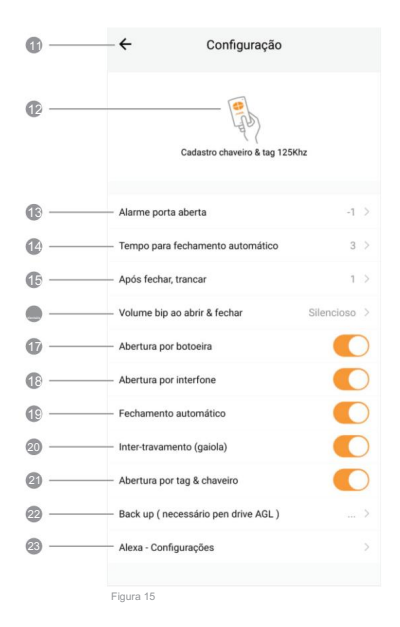

#### ETIQUETAS

#### Gestión de etiquetas

Esta cerradura tiene capacidad para grabar hasta 2000 tarjetas RFID, por lo que la cerradura se abrirá sin necesidad de llave, botón o activar un portero electrónico. Simplemente acerca un TAG previamente grabado a la antena RFID de la cerradura y ésta se abrirá.

#### Registro de etiquetas

1. Al seleccionar la opción "Guardar etiqueta", elija lamosición donde desea insertar una nueva TAG y luego presione "Confirmar".

2. Pasar la tarjeta a grabar por una de las antenas RFID.

3. Si la cerradura emite 2 pitidos, la grabación se realizó correctamente.

 Si suenan 3 pitidos, la grabación no se produjo, luego repita el proceso.

- Regresar a la pantalla de blogueo principal
- Gestión de ETIQUETAS RFID
- Configurando la hora de inicio de la alarma de puerta abierta, déjela en '0' para desactivarla.
- Ajustar la hora para el La cerradura se vuelve a bloquear automáticamente si no se abre después de la activación.
- Ajustar la hora para el Bloquee las cerraduras tan pronto como se cierre la puerta.
- Ajuste del volumen del pitido interno.
- Activar/Desactivar activación del botón.
- Habilitar/Deshabilitar la activación del intercomunicador.
- Activa/Desactiva la función de cierre automático.
- Activa/Desactiva la función de enclavamiento.
- Habilitar/Deshabilitar la apertura mediante TAGs RFID (solo se desactiva temporalmente, no eliminará las ETIQUETAS guardadas)
- Copia de seguridad de configuraciones y ETIQUETAS (se requiere pendrive, se vende por separado)
- Cómo configurar con asistente de voz

|    | ← Ultra Magic                               |     |
|----|---------------------------------------------|-----|
| 24 | - Gravar tag ( disponível para Magic Plus ) | 1 > |
| 25 | - Apagar tag & última tag acionada          | 0 > |
| 26 | Quantidade de tags gravadas                 | 0 > |
|    | Figura 16                                   |     |

2 récord de nuevas ETIQUETAS RFID

- 🐼 Eliminar uno o más TAG
- 26 Ver ETIQUETAS guardadas

| Gravar tag | ( disponível para I | Magic Plus ) 📃 🖉 |
|------------|---------------------|------------------|
|            |                     |                  |
|            |                     |                  |
|            | 1                   |                  |
|            |                     |                  |
|            |                     |                  |
|            | d.                  |                  |
| Cance      | lar                 | Confirmar        |

Cambiar el nombre de las ETIQUETAS

A través de la aplicación AGL Home es posible asignar nombres a los TAG registrados para que puedas identificar a quién pertenece. Para ello simplemente sigue las instrucciones paso a paso a continuación.

1. En la esquina superior derecha de cualquiera de las pantallas de gestión de TAG, seleccione el botón con el icono de "lápiz".

2. En la ventana emergente "Editar nombre", escriba el nombre deseado.

3. Haga clic en "Confirmar".

Eliminar etiquetas

1. Al seleccionar la opción "Eliminar etiqueta", elija la posicion de la ETIQUETA que desea eliminar y luego presione "Confirmar".

2. Si la cerradura emite 2 pitidos, la eliminación se realizó correctamente. Si no, repita el proceso.

\* Eliminar todas las ETIQUETAS

Para eliminar todas las ETIQUETAS, simplemente seleccione la posición número 0 en el menú "Eliminar etiqueta".

vista de ETIQUETA

En la opción "Número de etiquetas grabadas" es posible visualizar cuántas posiciones están ocupadas y al seleccionarla podrá visualizar todas las TAG guardadas y sus respectivos nombres previamente asignados.

Respaldo

Para hacer una copia de seguridad de la cerradura, debe comprar el pendrive de respaldo por separado. La copia de seguridad le permite transferir los TAG registrados y las configuraciones aplicadas a la cerradura a un pendrive.

De esta manera, si tienes más de una cerradura, podrás cambiar a todas las mismas configuraciones, sin necesidad de volver a registrar todos los TAG.

Guardar copia de seguridad

- 1. Desconecte la energía a la cerradura.
- 2. Introduce el pendrive en el conector interno.
- 3. Encienda la cerradura, debería emitir 4 pitidos indicando que la unidad flash ha sido reconocida.

4. En la aplicación, seleccione la opción "Copia de seguridad" y lugo haga clic en "Guardar" y espere el tiempo solicitado.

Descarga de copia de seguridad

1. Desconecte la energía a la cerradura.

2. Inserte la unidad flash en el conector interno.

3. Encienda la cerradura, ésta deberá emitir 4 pitidos indicando que el pendrive ha sido reconocido.

4. En la aplicación, seleccione la opción "Copia de seguridad" y luego haga clic en "Descargar" y espere el tiempo solicitado.

## **Fdit Name** AGL Confirmar Cancelar Figura 18

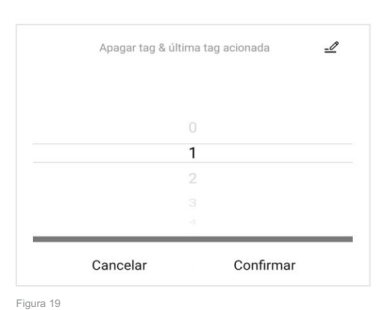

| Ba          | ck up ( necessário pen drive A | GL) |
|-------------|--------------------------------|-----|
|             |                                |     |
|             | Salvar                         |     |
|             | Descarregar                    |     |
| Alexa - Com | Cancelar                       |     |

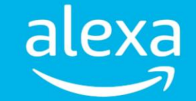

La cerradura inteligente es compatible con apertura y cierre vía "Alexa", para ello debes seguir los procedimientos indicados.

## Asistente de voz (Alexa) - 1er paso

Primer paso: crear un acceso directo en "AGL Home"

Con su dispositivo emparejado en "AGL Home", accedamos a la pestaña 'Automatizaciones' y creemos una nueva automatización (escena):

1. Haga clic en "Crear escena" o haga clic en el botón con el signo "+" en la esquina superior derecha de la pantalla. El sistema comienza a crear la escena colocando la primera condición a ejecutar (figura 21).

2. Elija "Atajos" (figura 22) y luego haga clic en el símbolo "+", en la esquina derecha de la opción "Entonces" (figura 23).

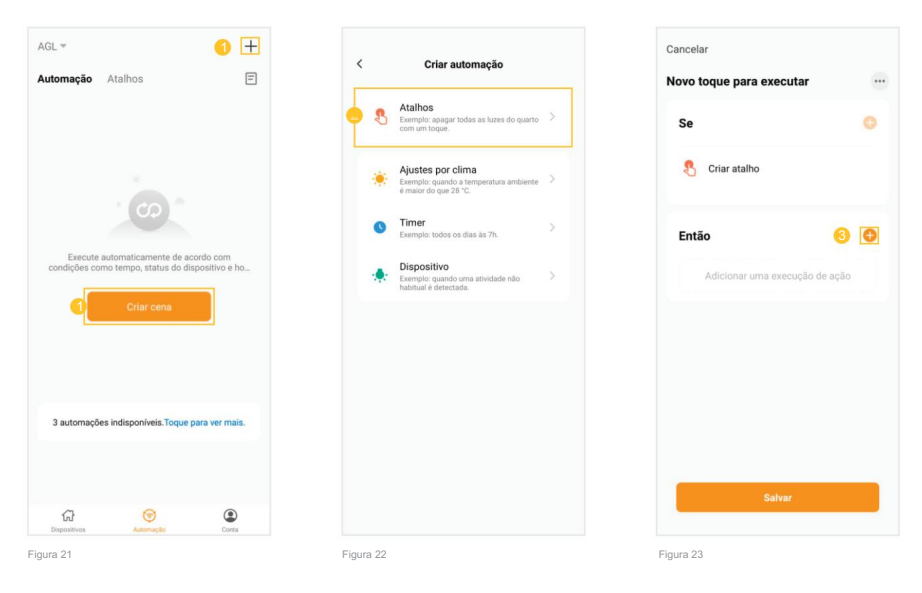

3. Seleccione la opción "Ejecutar el dispositivo" (figura 24) y en la siguiente pantalla seleccione el bloqueo "Ultra Magic" o "Ultra Magic Card" que desea controlar (figura 25). Nota: Si se le cambió el nombre, aparecerá con el nombre que se le dio.

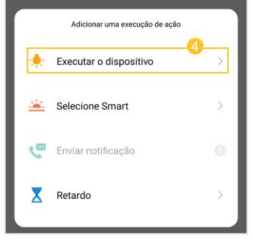

| _ |             |    |   |
|---|-------------|----|---|
| 1 | Ultra Magic | -0 | > |
|   |             |    |   |
|   |             |    |   |
|   |             |    |   |
|   |             |    |   |
|   |             |    |   |

4. Ahora seleccione la función que desea para el acceso directo, en el ejemplo usaremos el asistente para abrir la cerradura, luego usaremos la opción "Deslizar hacia la derecha para abrir" (figura 26) y luego marcaremos la casilla "Deslizar hacia la derecha para abrir", abrir" y haga clic en "Guardar" (figura 27).

5. Luego simplemente haga clic en "Guardar" (figura 28) y se creará su acceso directo. Nota: Si lo desea, puede cambiar el nombre del acceso directo usando el símbolo "..." en la esquina superior derecha de la pantalla (figura 23).

| Deslize direita pa        | ara abrir | Deslize direita para abrir:Deslize direita para |
|---------------------------|-----------|-------------------------------------------------|
| eslize direita para abrir | <u> </u>  |                                                 |
| f                         | 0         |                                                 |
|                           |           |                                                 |
|                           |           |                                                 |
|                           |           |                                                 |
|                           |           |                                                 |
| Cancelar                  | Salvar    |                                                 |

## Asistente de voz (Alexa) - 2do paso

Segundo paso: agregue la habilidad "AGL Home" en la aplicación "Alexa"

Después de crear el acceso directo en la aplicación "AGL Home", accedamos a la aplicación "Alexa" y agreguemos la habilidad "AGL Home":

1. Al abrir la aplicación "Alexa", en la esquina inferior derecha seleccione la opción "Más" y luego toque "Habilidades y juegos" (figura 29).

2. Haga clic en el símbolo de "lupa" en la esquina superior derecha y escriba "agl home" en la barra de búsqueda (figura 30).

3. Seleccione la habilidad "AGL HOME" (figura 31) y luego haga clic en "ACTIVAR PARA USAR".

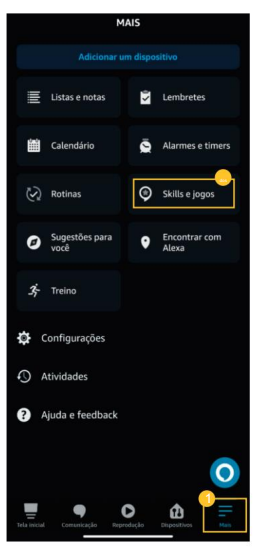

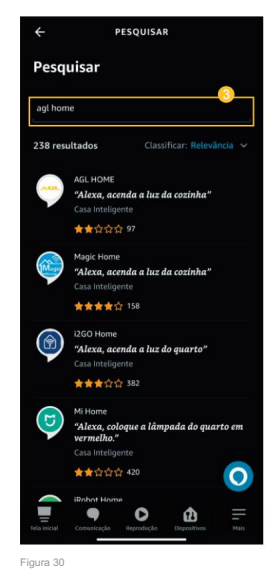

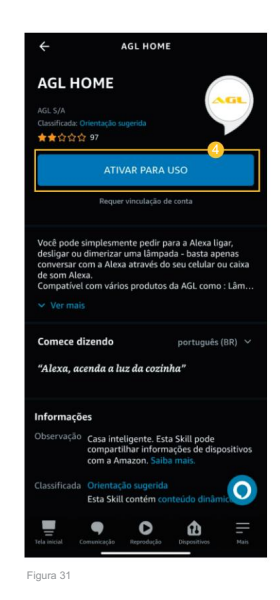

4. Al abrir la pantalla de inicio de sesión (figura 32), ingrese el correo electrónico que utilizó para crear su cuenta "AGL Home" y luego haga clic en "Siguiente paso".

5. Marque la opción "AGL Home" (figura 33) y luego haga clic en "Vincular dispositivos a esta cuenta de aplicación".

6. En la siguiente pantalla, el último campo inferior (figura 34), ingrese la contraseña de su cuenta "AGL Home" y luego haga clic en "Siguiente paso".

7. Luego, seleccione la opción "Autorizar" (figura 35) y el Skill "AGL HOME" se habrá vinculado a su cuenta "Alexa" (figura 36).

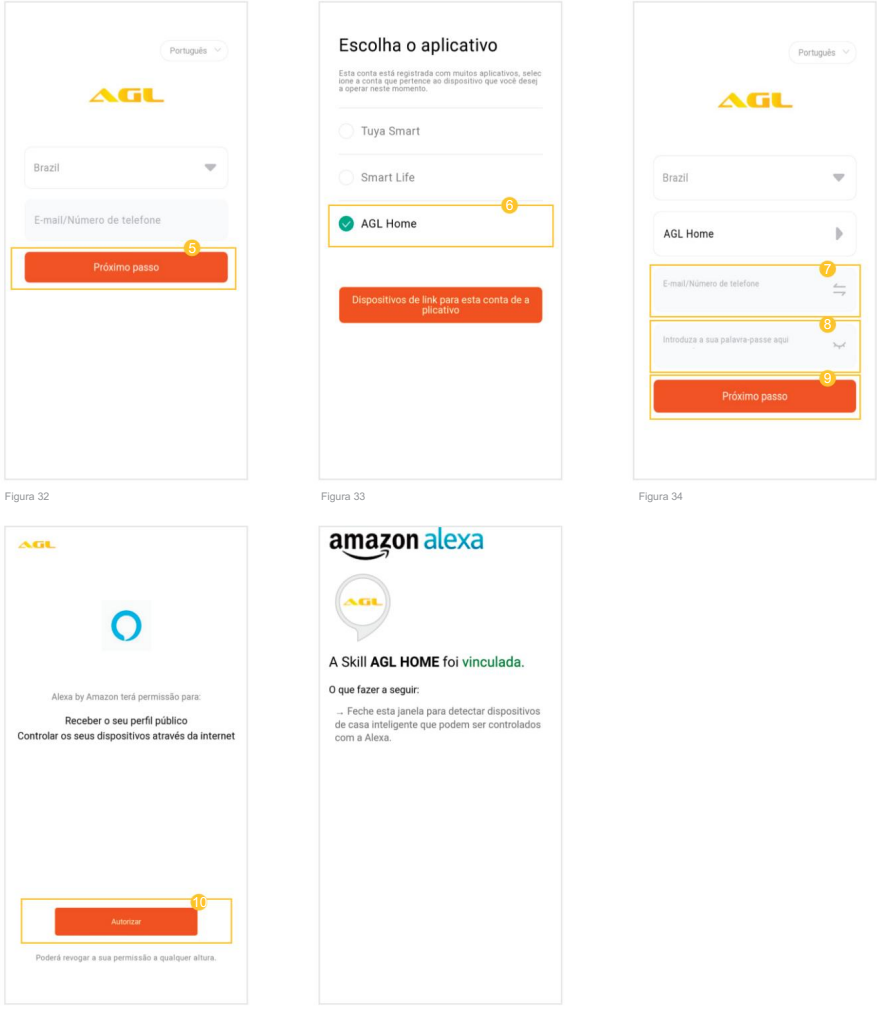

Figura 35

## Asistente de voz (Alexa) - 3er paso

1. Al abrir la aplicación "Alexa", en la esquina inferior derecha seleccione la opción "Más" y luego toque "Rutinas" (figura 37).

2.Haga clic en el símbolo "+" en la esquina superior derecha para agregar una nueva rutina (figura 38).

3. En la siguiente pantalla, siguiendo las opciones de arriba a abaio (figura 39), el primer paso es definir un nombre para la rutina.

4. Haga clic en el símbolo "+" en la opción "Ingresar un nombre para la rutina" y luego defina el nombre deseado, en el ejemplo se definió el nombre "Open Gate" y luego haga clic en "Siguiente" (figura 40).

5. Ahora definamos lo que gueremos decir para que "Alexa" abra el candado, luego haga clic en el símbolo "+" en la opción "Cuando esto suceda" (figura 41) y luego seleccione la opción "Voz" (figura 42). ) y luego escriba el discurso deseado, en el ejemplo se definió como "puerta abierta" (figura 43) y haga clic en "siguiente".

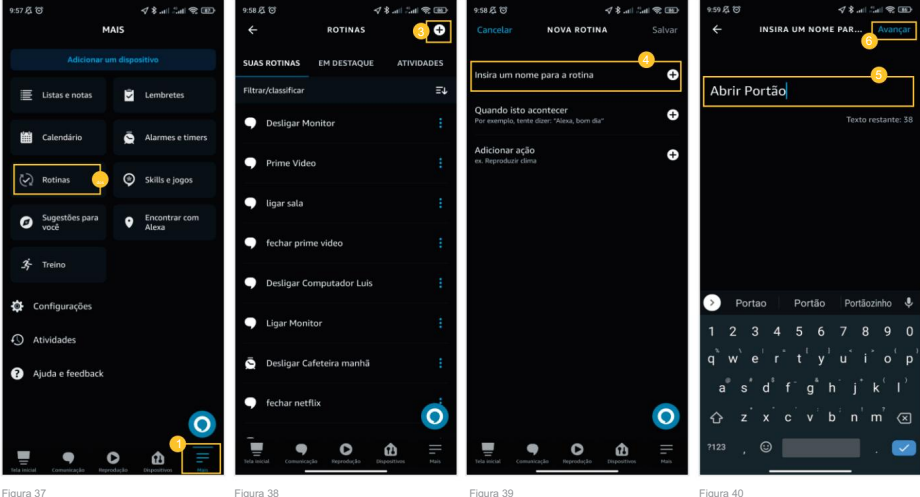

Figura 37

6. En este punto solo nos queda definir la acción deseada, así que pulsamos en el símbolo "+" en la opción "Añadir acción" (figura 44) y como nuestro objetivo es activar un dispositivo inteligente pulsamos en "Casa inteligente" (figura 45).

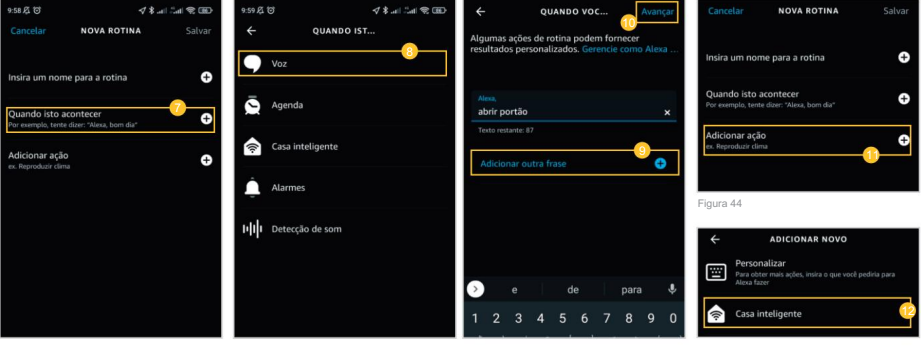

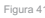

7. Luego haga clic en "Todos los dispositivos" (figura 46) y luego seleccione el acceso directo creado previamente en la aplicación "AGL Home", en el ejemplo se definió como "Ultra Magic: Deslizar para abrir..." (figura 47) y luego haga clic en "Agregar" (figura 48).

8. Ahora podemos finalizar el proceso, para ello pulsamos en "Guardar" en la esquina superior derecha de la pantalla (figura 49).

9. ¡Listo! De ahora en adelante, simplemente dile al asistente de voz "Alexa, abre la puerta" y tu cerradura se abrirá.

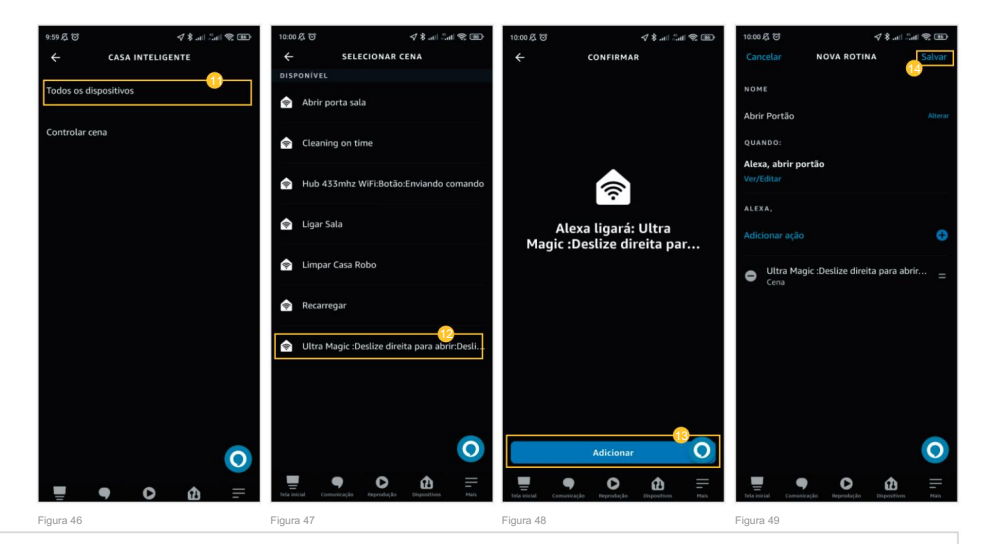

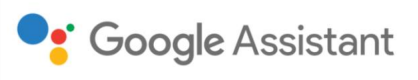

La cerradura inteligente es compatible con apertura y cierre mediante "Google Assistant", para lo cual se deben seguir los procedimientos indicados.

- 1. Con su dispositivo emparejado con "AGL Home", accedamos a la aplicación "Google Home".
- 2. Abra la aplicación "Google Home" y seleccione el símbolo "+" en la esquina superior izquierda de la pantalla (figura 50).
- 3. En la siguiente pantalla, haga clic en la opción "Configurar dispositivo" (figura 51).
- 4. Luego haga clic en la opción "Compatible con Google" (figura 52).

5. En la siguiente pantalla (figura 53), en la esquina superior derecha haga clic para escribir en la barra de búsqueda y luego busque "agl home" y haga clic en la aplicación "AGL Home".

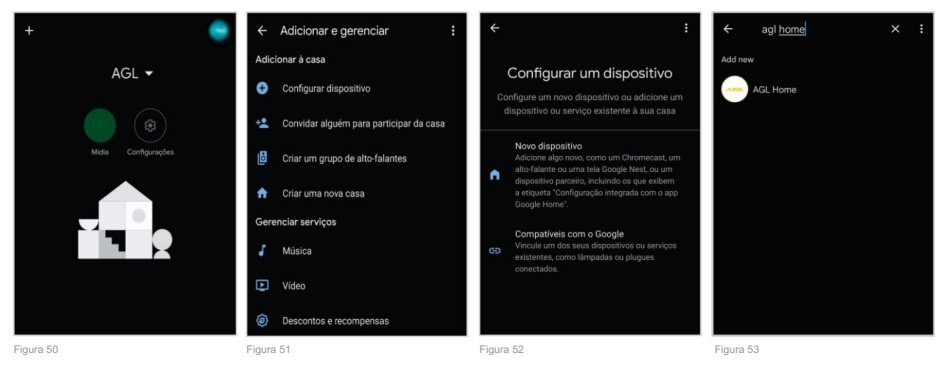

22

6.En la pantalla de "vinculación" (figura 54) haga clic en "Continuar".

7. Al abrir la pantalla de inicio de sesión (figura 55), ingrese el correo electrónico que utilizó para crear su cuenta "AGL Home" y luego haga clic en "Siguiente paso".

8. Marque la opción "AGL Home" (figura 56) y luego haga clic en "Vincular dispositivos a esta cuenta de aplicación".

9. En la siguiente pantalla, el último campo inferior (figura 57), ingrese la contraseña de su cuenta "AGL Home" y luego haga clic en "Siguiente paso".

10. Luego seleccione la opción "Autorizar" (figura 58) y la aplicación "AGL HOME" habrá sido vinculada a su cuenta "Google Home" (figura 59).

11. ¡Listo! De ahora en adelante, simplemente dile al asistente de voz, "Ok Google, abre \*nombre de bloqueo\*" y cuando te pida el código de seguridad, di la contraseña predefinida en el menú 'notificaciones', opción 'abrir contraseña' y se abrirá tu bloqueo.

| G<br>Vincule uma conta para poder<br>controlar AGL Home em qualquer<br>dispositivo                               | (Prigeli V                                |                                                                                                    | (Pengula >)               |
|----------------------------------------------------------------------------------------------------|-------------------------------------------|----------------------------------------------------------------------------------------------------|---------------------------|
|                                                                                                    | Brazil                                    | Escolha o aplicativo<br>Esta conta está registrada com muitos aplicativos, selec<br>ione a conta que pertence ao dispositor que voece desej | Brazil                    |
| Essa vinculação estará disponível em dispositivos ou<br>serviços em que sua Conta do Google esteja<br>conectada. | E-mail/Número de telefone                 | a operar neste momento.                                                                                                    | AGL Home                  |
| Cancelar Continuar                                                                                               | Próximo passo                             | Smart Life                                                                                                    | E-mail/Nümero de telefone |
|                                                                                                    |                                           | AGL Home                                                                                                    | Próximo passo             |
|                                                                                                    |                                           | Dispositivos de link para esta conta de a<br>plicativo                                                                                      |                           |
|                                                                                                    |                                           |                                                                                                    |                           |
| Figure 54                                                                                                    | Figure 55                                 | Einura 58                                                                                                    | Elaura 57                 |
| Ao fazer login, você autoriza o<br>Google a controlar seus<br>dispositivos.                                      | +<br>AGL -<br>Midia Ritera Contiguespiles |                                                                                                    |                           |
| Autorae<br>Poderá evegar a sus persentes da a qualquer atura.                                                    | El' Ultra Magic<br>Ultra Magic            |                                                                                                    |                           |

Figura 58

Plantilla de fijación para la puerta.

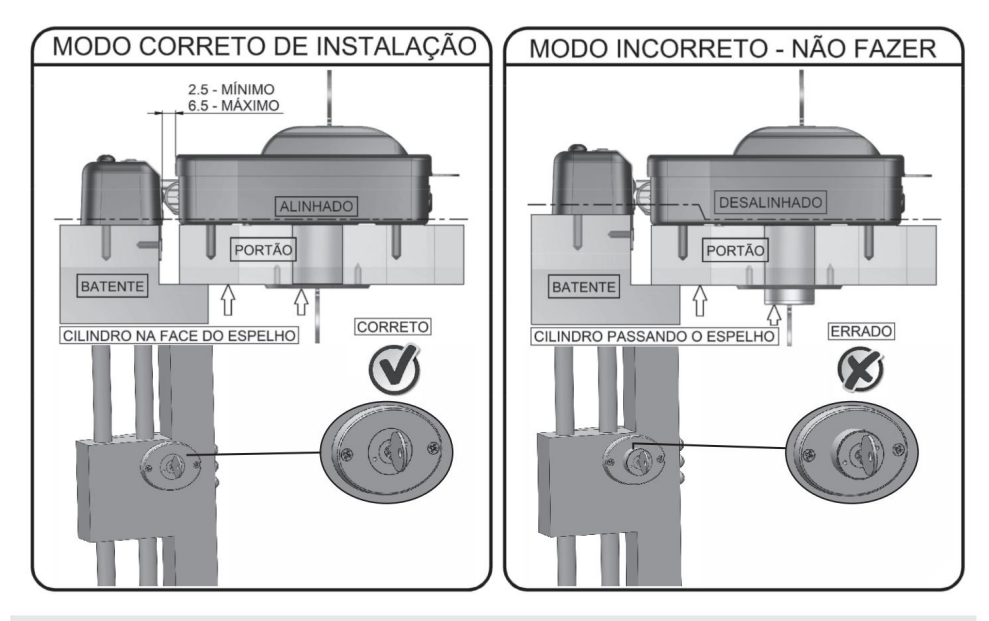

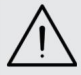

ATENCIÓN: PARA INSTALAR EL MODELO CON CILINDRO FIJO, TENGA CUIDADO DE DEJAR EL CILINDRO ENFRENTADO COMO ESPEJO EXTERNO, COMO SE VE EN LA IMAGEN ABAJO:

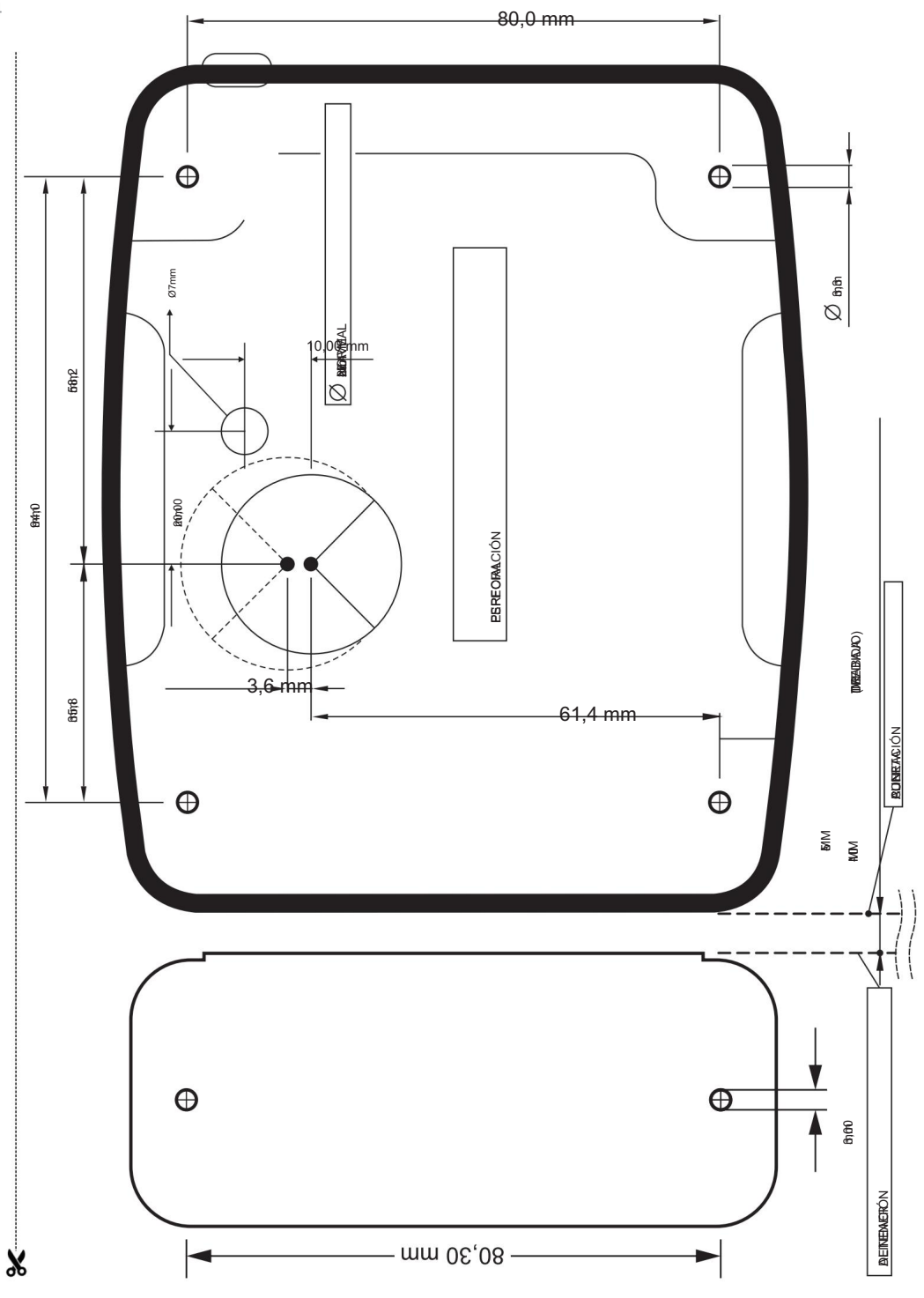

#### Certificado de garantía

Este instrumento establece la garantía contractual prevista en el art. 50 del Código de Defensa

del Consumidor. Esta garantía se regirá por los términos y condiciones establecidos a continuación.

Para beneficiarse de esta garantía, el consumidor debe utilizar uno de los Centros de Asistencia Técnica Acreditados por AGL, específicamente los que figuran en la lista que se encuentra en el sitio web www.aglbrasil.com o utilizar los servicios propios de la fábrica. Esta garantía sólo es válida en territorio brasileño. El transporte del producto hacia y desde el Centro de Asistencia Técnica Autorizado o fábrica es responsabilidad exclusiva del consumidor. Si el consumidor solicita servicio a domicilio a asistencia técnica autorizada, deberá pagar el desplazamiento del técnico, no estando cubiertos por esta garantía los honorarios relacionados con la visita.

#### I. Condiciones generales de garantía

Esta garantía se otorga a los productos fabricados o vendidos por AGL y tiene una validez de 12 meses, incluido el período de garantía legal. El período de garantía se cuenta a partir de la fecha de emisión de la factura de venta al consumidor. Durante el período de garantía, la mano de obra necesaria y el cambio de piezas, piezas y componentes son gratuitos, siempre y cuando se acredite un defecto en las materias primas o en la fabricación. El hallazgo de un defecto en las materias primas o en la fabricación sólo es válido para los efectos de este certificado de garantía cuando sea verificado por la Asistencia Técnica Acreditada por AGL.

Il- Causar la exclusión inmediata de la Garantía.

1. No acreditar la fecha de compra, mediante factura y certificado de garantía.

completado.

2. Mal uso del producto.

3. Desgaste natural del producto.

4. Si el producto ha sufrido cualquier tipo de influencia química, electromagnética, eléctrica o de animales (insectos, etc...).

5. Incumplimiento de las instrucciones del manual del producto o de cualquier guía contenida en el producto.

6. La manipulación, reparación, ajuste, instalación, reinstalación, modificación o intervención de cualquier

naturaleza realizadas en el producto por una persona no autorizada por AGL.

 Conectar el producto a una red eléctrica que no sea compatible con el producto, o que tenga grandes oscilaciones.

8. Si el daño al producto surge de accidentes, accidentes, actos de la naturaleza (rayos,

inundaciones, deslizamientos de tierra, etc...)

9. Verificación de que el problema en el producto no surge por defectos relacionados con la materia prima utilizado por la fábrica o por defectos en el proceso de fabricación.

| 0. |  |
|----|--|
| ð٩ |  |

| NOMBRE:              |   |   |                   | FPC:              |
|----------------------|---|---|-------------------|-------------------|
| FECHA DE COMPRA:     | / | / | NOTA FISCAL:      |                   |
| CÓDIGO DE PRODUCTO:  |   |   |                   | NÚMERO DE SERIE.: |
|                      |   |   | RESPONSABLE DE LA | INSTALACIÓN:      |
| EMPRESA/PROFESIONAL: | - |   |                   | CPF/CNPJ:         |
| FECHA DE COMPRA:     | / | / | NOTA FISCAL:      |                   |
|                      |   |   |                   |                   |

## Tecnologia para descomplicar a vida.

Rua Ferroviário Anísio Viriato, 330 São Judas Tadeu Divinópolis/MG - CEP 35.501-256 Tel: (11) 4293-0939 - CNPJ: 21.725.948/0001-84 sac@aglbrasil.com

www.aglbrasil.com